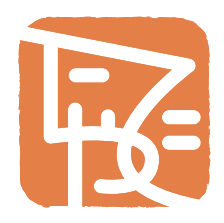

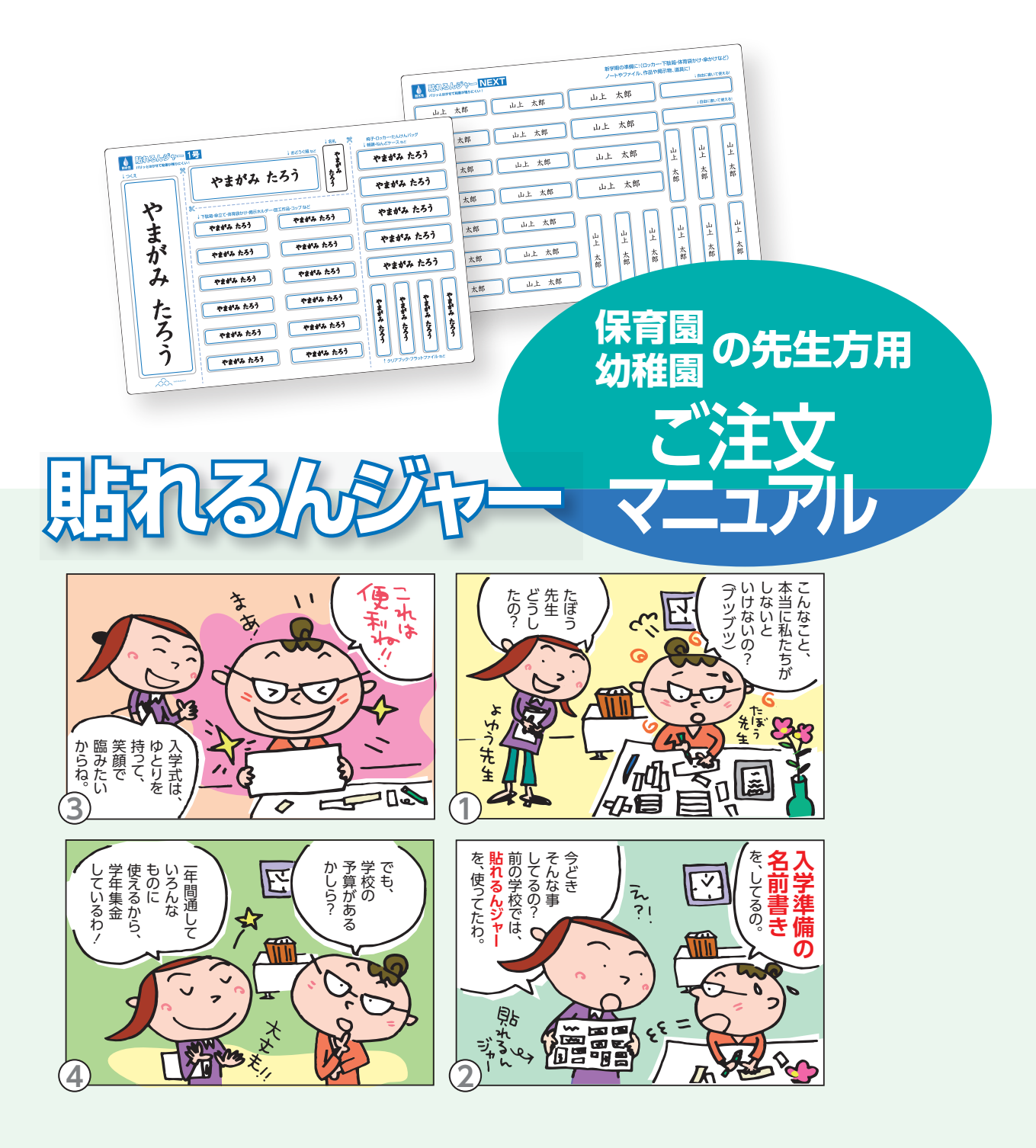

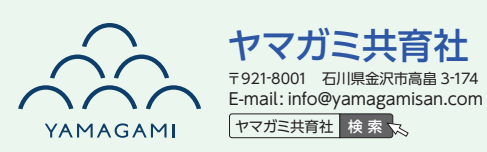

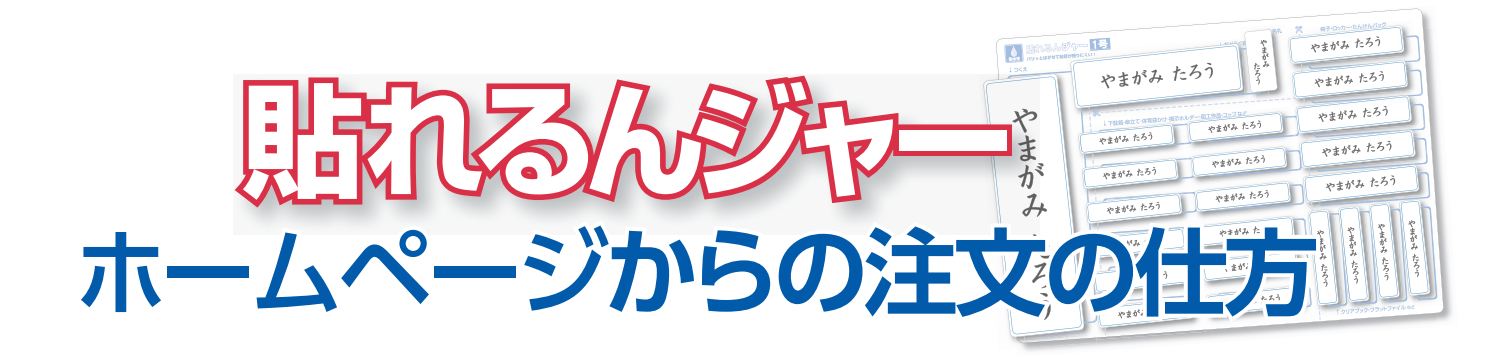

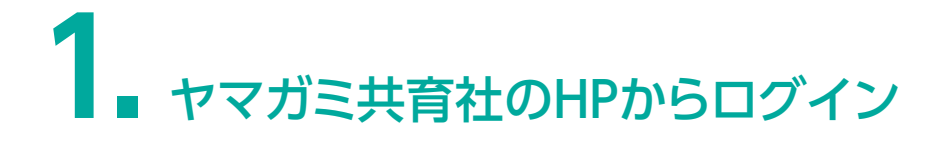

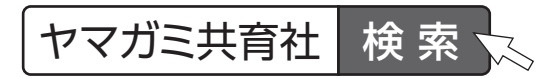

貼れるんジャー→幼稚園・保育園・こども園の先生方を選択します。

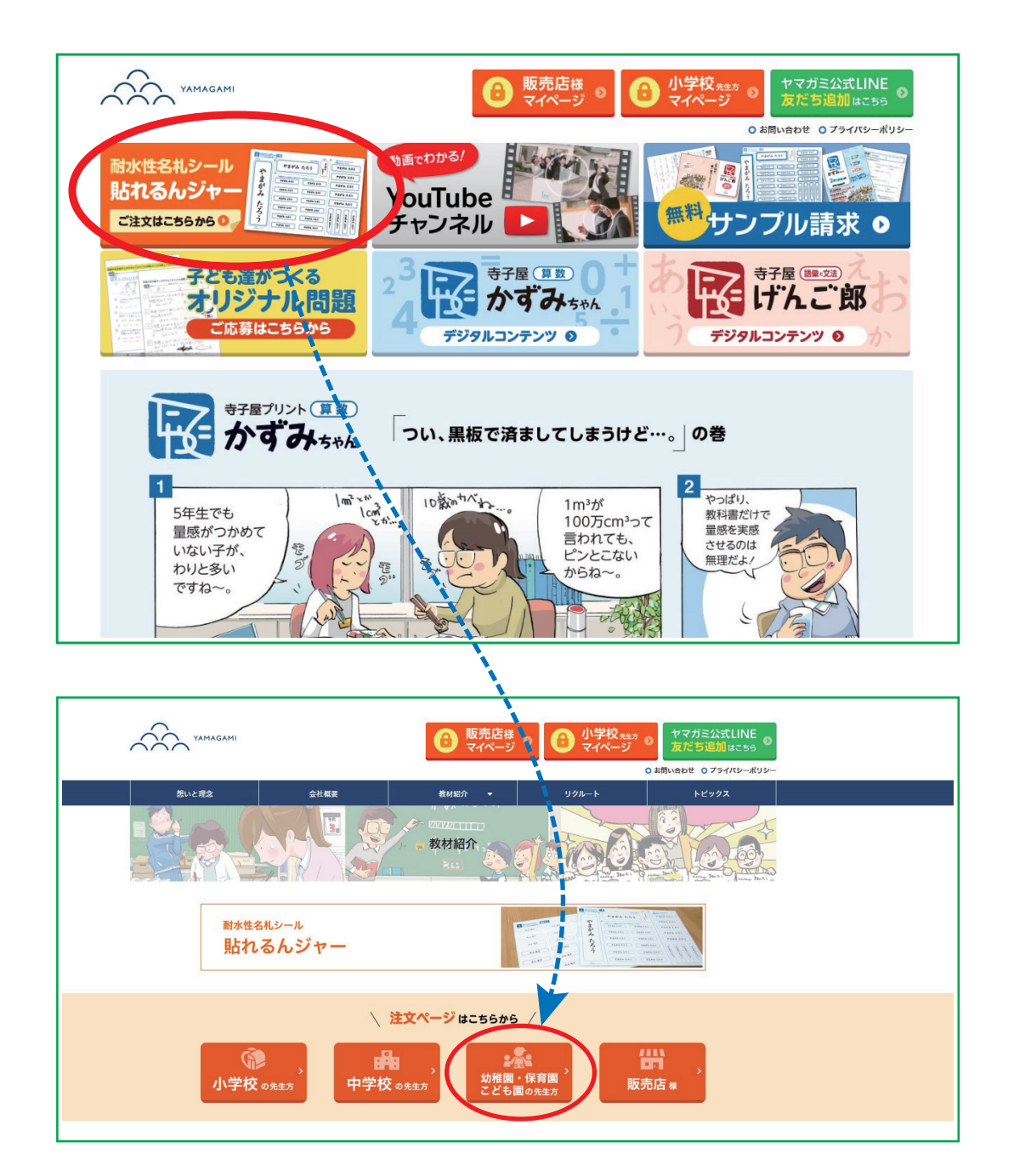

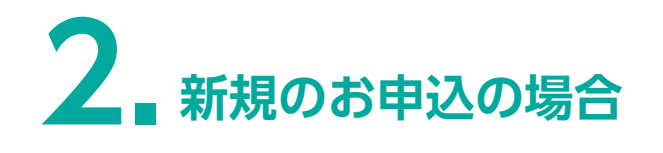

1号か、NEXT、イラストシールを選択してください。

| 貼れるんジャーお申込ページ      |                                       |
|--------------------|---------------------------------------|
| お申込方法はこちらからレイアウトイメ | マイページ ↑↑↑「発送状況確認」 「追加・訂正注文」 「追加・訂正注文」 |
| 価格は? よくあるお         | 問い合わせ                                 |
| Bhaskýr - 19       |                                       |
| 1 空y K4 0 睡想X2 0   |                                       |

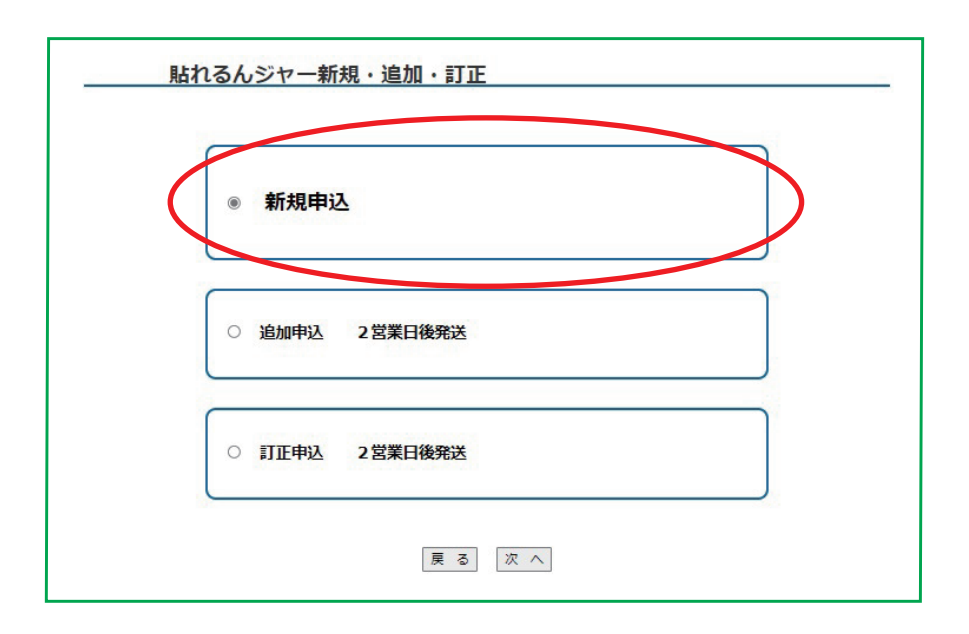

| !<br>(۲  | 発 送 日<br>『注文日より) | ひらがなのみ<br>(税込) | 漢字を含む<br>(税込) |
|----------|------------------|----------------|---------------|
| 5 営業日後発送 | 2023年01月05日 発送   | ●400円          | ○400 円        |
| 4 営業日後発送 | 2022年12月28日 発送   | 〇 450 円        | 〇 450 円       |
| 3 営業日後発送 | 2022年12月27日 発送   | 〇 500 円        | 〇 500 円       |
| 2 営業日後発送 | 2022年12月26日 発送   | 〇 550 円        | 〇 550 円       |

# 下記の赤枠内(園名やご連絡先など)を入力してください。

| 発送日                   | 2022年03月18日 発送                                                                                                    |
|-----------------------|----------------------------------------------------------------------------------------------------|
| 種類                    | 貼れるんジャー1号                                                                                                    |
| 國名 ※必須                | 保育園 ● 幼稚園 ○ こども園 ○<br>都道府県 石川県 ▼ 地区 金沢市 ▼<br>周名 [ヤマガミ保育園 ▼<br>上記の選択に表示されない場合はご連絡下さい                                                                                         |
| ご連絡先 <mark>※必須</mark> | 〒921     -8001     住所 金沢市高畠3丁目174番地       電話番号 076     -291     -1250       FAX番号 076     -292     -8008       メールアドレス     000@00000.co.jp       サブアドレス     000@00000.co.jp |
| 先生のお名前※必須             | 見本 太郎                                                                                                    |

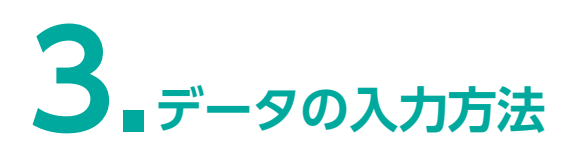

# Excel から貼り付けの場合

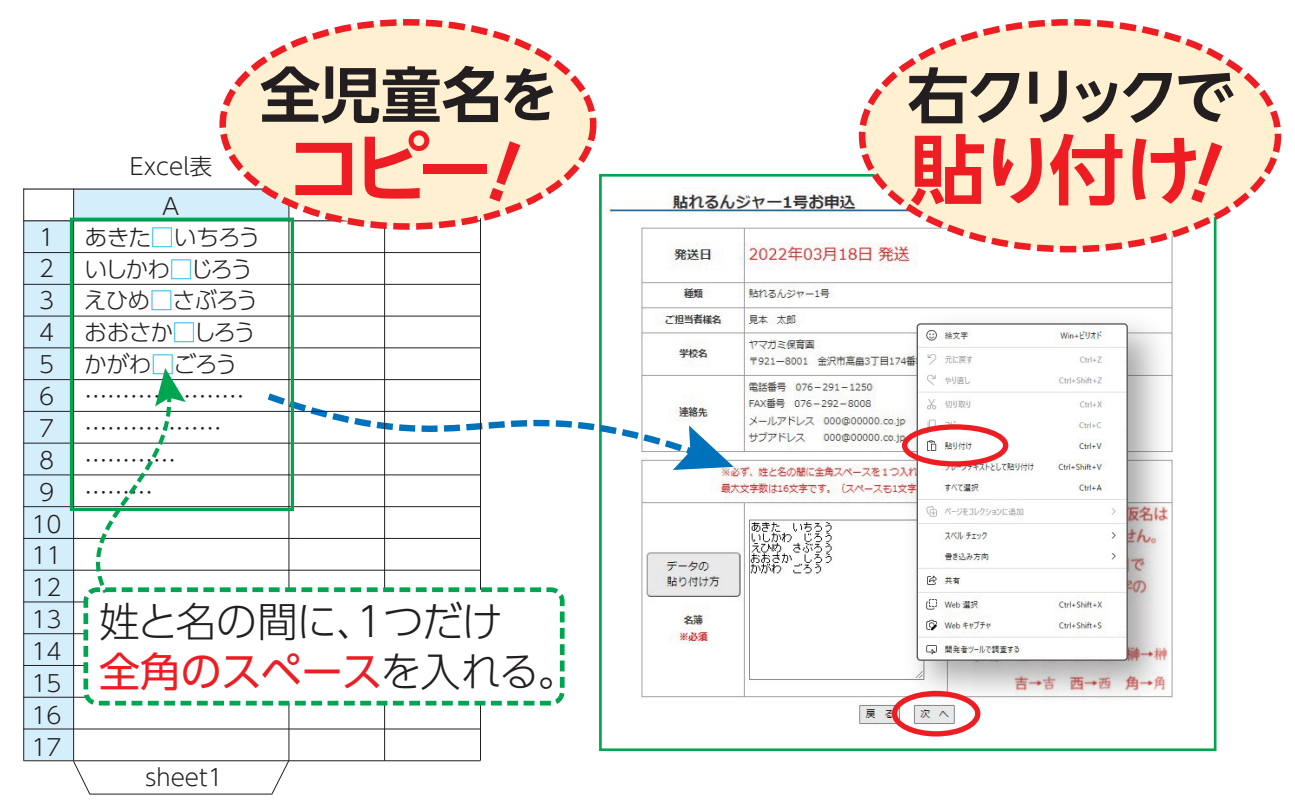

#### Excel の全児童名をコピーして、貼り付けてください。

入力されている内容に間違いがないか (枚数・児童の名前など)確認後、 [次へ]をクリックします。

| 貼れるん                               | ジャー1号お申込                                                                                                  | <ul> <li>・」つ」に濁点がついた平仮名は</li> <li>お作りすることは出来ません。</li> </ul> |
|------------------------------------|----------------------------------------------------------------------------------------------------|-------------------------------------------------------------|
| 発送日                                | 2023年01月05日 発送                                                                                            | ・漢字は、原則「教科書体」で                                              |
| 種類                                 | 貼れるんジャー1号                                                                                                 | お作りします。特殊な乂子の                                               |
| ご担当者様名                             | 見本 太郎                                                                                                    | 対応は出来ません。                                                   |
| 園名                                 | ヤマガミ保育園<br>〒921-8001 全沢市高畠3丁目174番地                                                                        | 【例】辻→辻 令→令 榊→榊                                              |
| 連絡先                                | 電話番号 076-291-1250<br>FAX番号 076-292-8008<br>メールアドレス info@yamagamisan.com<br>サブアドレス info@yamagamisan.com    | ・[?]で表示されている文字は<br>お作りすることが出来ません。                           |
| 単価                                 | 400 円                                                                                                    | (画面に表示されている                                                 |
| 合計金額                               | 2,000 円                                                                                                   | プレビュー通りにお作りします                                              |
| まだ注文はJ<br>ファイ<br>ル内範<br>4 オ<br>5 オ | たいまこうこの内容でよろしければ 次 へ) ボタンを押してください<br>かしかわ じろう<br>いしかわ じろう<br>ひめ さぶろう<br>いちさか しろう<br>いるプレビュー通り、<br>おたか ごろう | 全児童のお名前が載っているか<br>必ずご確認ください!                                |

## 必要なシールのセット数を入力し、 次へをクリックします。

|           | 1セット(40種類×20シート)800円             |
|-----------|----------------------------------|
| シールセット数 5 | セット必要でない場合は0のまま、「次 へ」ボタンを押してください |
|           |                                  |

入力されている内容に間違いがないか確認後、

注文を確定するをクリックします。

| 発送日     | 2023年01月05日 発送                                                                                                    |
|---------|----------------------------------------------------------------------------------------------------|
| 種類      | 駄れるんジャー1号                                                                                                    |
| ご担当者様名  | 見本 太郎                                                                                                    |
| 園名      | ヤマガミ保育園<br>〒921-8001 金沢市高畠3丁目174番地                                                                                                    |
| 連絡先     | <ul> <li>電話番号 076-291-1250</li> <li>FAX番号 076-292-8008</li> <li>メールアドレス info@yamagamisan.com</li> <li>サブアドレス info@yamagamisan.com</li> </ul> |
| 貼れるんジャー | 5枚                                                                                                    |
| 単価      | 400 円                                                                                                    |
| 合計      | 2,000 円                                                                                                    |
| シールセット  | 5 セット                                                                                                    |
| 単価      | 800 円                                                                                                    |
| 合計      | 4,000 円                                                                                                    |
| 総合計     | 6.000円                                                                                                    |

#### 以上で注文が完了です。

|                       | 続けてお申込<br>TOPに戻る                                                                                       | 必ず印刷して、お  |
|-----------------------|----------------------------------------------------------------------------------------------------|-----------|
| 送状況の確認、人<br>I刷して保管をお願 | 数変更の際にIDとバスワードが必要となりますので、このページを<br>いします。 印刷                                                            | (保管して下さい! |
| 発送日                   | 2023年01月05日 発送                                                                                         |           |
| ወታ*                   | ID : 50000<br>パ <sup>®</sup> スクート <sup>*</sup> : 965561                                                |           |
| 種類                    | 貼れるんジャー1号                                                                                              |           |
| ご担当者様名                | 見本 太郎                                                                                                  |           |
| 園名                    | ヤマガミ保育園<br>〒921-8001 金沢市高畠3丁目174番地                                                                     |           |
| 連絡先                   | 電話番号 076-291-1250<br>FAX番号 076-292-8008<br>メールアドレス info@yamagamisan.com<br>サブアドレス info@yamagamisan.com |           |
| 貼れるんジャー               | 5枚                                                                                                    |           |
| 単価                    | 400 円                                                                                                  |           |
| 合計                    | 2,000 円                                                                                                |           |
| シールセット                | 5 セット                                                                                                  |           |
| 単価                    | 800 円                                                                                                  |           |
| 合計                    | 4,000円                                                                                                 |           |
| 総合計                   | 6,000 PJ                                                                                               |           |
|                       | 1 aet v53j                                                                                             |           |
|                       | $2 \times 1 $ $(x + z)$                                                                                |           |
|                       |                                                                                                    |           |
| ファイル内容                | 3 えひめ さぶろう                                                                                             |           |

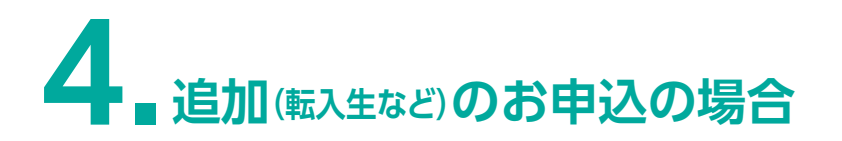

マイページをクリックし、ログインIDとパスワードを入力します。

| 貼れるんジャーお申込ページ                                                                                                    |                                                           | マイページログイン                                                   |
|----------------------------------------------------------------------------------------------------|-----------------------------------------------------------|-------------------------------------------------------------|
| お申込方法はこちらからレイアウトイ                                                                                                    | X-ジはこちら マイページ<br>↑↑↑ 「発送状況確認」<br>「追加・訂正注文」<br>「請求書発行」はこちら | IDとバスワードを入力して[ログイン]ボタンをクリックしてください。<br>ログインID 19999<br>パスワード |
| 価格は? よくあるお                                                                                                    | 問い合わせ                                                     |                                                             |
| BARGAOV-15<br>With A 650<br>With A 650<br>With A | <u> たれるんジヤー NEXT</u>                                      |                                                             |
| <ul> <li>(1)</li> <li>(1)</li></ul>                                                                                                    |                                                           |                                                             |
|                                                                                                    |                                                           |                                                             |
| ヤマガミ保育園様 マイヘ                                                                                                    | ページ                                                       |                                                             |

| れるんジャー |     |         |     |  |
|--------|-----|---------|-----|--|
| 注文履歴   | ご注文 | 約品書 請求書 | 領収証 |  |
|        |     |         |     |  |

1号(1年生用)か、NEXT(2~6年生用)を選択してください。

|                                                                                                    | お申込方法はこちらから | レイアウトイン                                                                                                    | メージはこちら | マイハ                        | ページ                  |          |
|----------------------------------------------------------------------------------------------------|-------------|----------------------------------------------------------------------------------------------------|---------|----------------------------|----------------------|----------|
| <u> おれるんジャー 1号</u><br>いのでのためで、「「「「」」」」」」」」」」」」」」」」」」」」」」<br>たたてしていたいて、「「」」」」」」」」」」」」」」」」」」」」」」<br>「「」」」」」」」」」」                                                                                                    | 価格は?        | よくあるお                                                                                                    | 間い合わせ   | ↑↑↑「発送<br>「追加・訂」<br>「請求書発行 | 送状況確<br>E注文」<br>テ」はこ | 認」<br>ちら |
| Pierre         Pierre         Pierre | 貼れるんジャー 1   | 号                                                                                                    | 貼れ      | lるんジャー NE                  | хт                   |          |
|                                                                                                    |             | Billion State           CERA A63           CERA A63 |         |                            |                      |          |

|           | ○ 新規申込          |
|-----------|-----------------|
| $\langle$ | ④ 追加申込 2 営業日後発送 |
|           | ○ 訂正申込 2営業日後発送  |

下記の赤枠内(学校名やご連絡先など)を入力し、 追加の児童のお名前を<mark>直接入力</mark>してください。

| 発送日                   | 2022年01月27日 発送                                                                                                    |      |          |
|-----------------------|----------------------------------------------------------------------------------------------------|------|----------|
| 種類                    | 貼れるんジャー1号                                                                                                    |      |          |
| 学校名 ※ <del>必須</del>   | <ul> <li>都道府県 石川県 ▼ 地区 金沢市 ▼</li> <li>学校名 ヤマガミ小学校 ▼</li> <li>上記の選択に表示されない場合はご連絡下さい</li> </ul>                                               |      |          |
| ご連絡先 <mark>※必須</mark> | 〒 921 - 8001 住所 石川県金沢市高畠 3 丁目 1 7 4<br>電話番号 076 - 921 - 8044<br>FAX番号 076 - 292 - 8008<br>メールアドレス 000@00000.co.jp<br>サブアドレス 000@00000.co.jp |      |          |
| 先生のお名前 ※必須            | 見本 太郎                                                                                                    | 姓と名の | 間に全角スページ |
| 学年 ※必須                | 1年 🗸                                                                                                    | 入れてく | ださい!     |
| 名 前<br>※必須            | お名前の姓と名の間に全角スペースをいれてください<br>変更前 やまなみ たろう → 変更後 やまがみ たろう<br>あいうえお はなこ → かきくけこ はなこ<br>→ →                                                     | ·    |          |

# 入力されているお名前に間違いがないか確認後、

注文を確定するをクリックします。

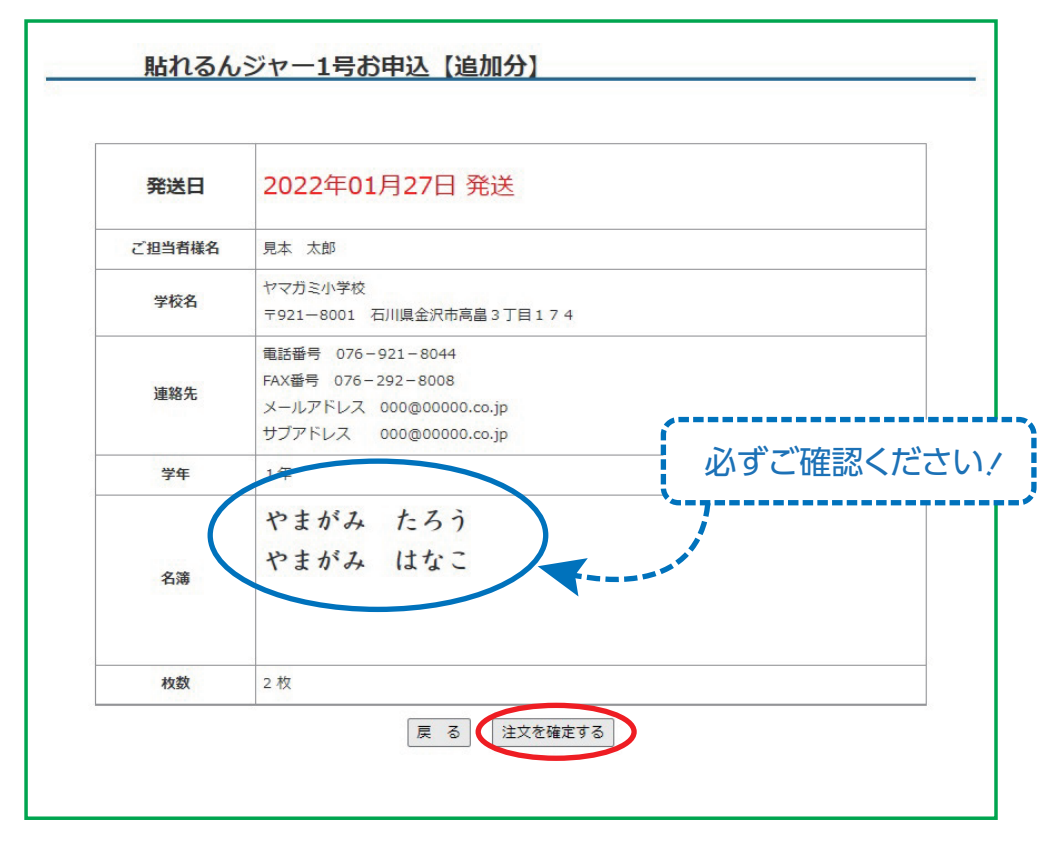

以上で注文が完了です。

# 5 訂正のお申込の場合

マイページをクリックし、ログインIDとパスワードを入力します。

| <u>貼れるんジャーお申込ページ</u><br>お申込方法はこちらから<br>レイアウトイメージはこち、マイページ<br>↑↑↑↑「発送状況確認」<br>「追加・訂正注文」 | マイページログイン<br>IDと/Cスワードを入力して[ログイン]ボタンをクリックしてください。<br>ログインID 19999<br>/Cスワード www |
|----------------------------------------------------------------------------------------|--------------------------------------------------------------------------------|
| 「請求書発行」はこちら<br>価格は? よくあるお問い合わせ                                                         |                                                                                |
|                                                                                        |                                                                                |
| ヤマガミ保育園様 マイページ<br>貼れるんジャー<br>注文履歴<br>道加、訂正もこちらから                                       |                                                                                |

1号(1年生用)か、NEXT(2~6年生用)を選択してください。

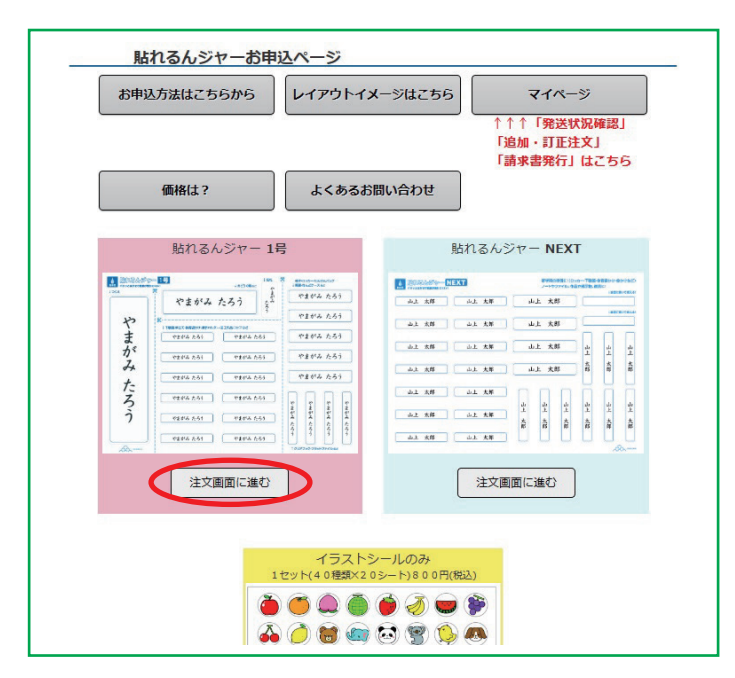

| 貼れる       | んジャー新規・追加・訂正    |
|-----------|-----------------|
|           | ○ 新規申込          |
|           | ○ 追加申込 2 営業日後発送 |
| $\langle$ | ⑨ 訂正申込 2 営業日後発送 |
|           | 戻 る 次 へ         |

#### 下記の赤枠内(学校名やご連絡先など)を入力し、 変更前と変更後の児童のお名前を直接入力してください。

| 発送日                   | 2022年01月27日 発送                                                                                                    |      |           |
|-----------------------|----------------------------------------------------------------------------------------------------|------|-----------|
| 種類                    | 貼れるんジャー1号                                                                                                    |      |           |
| 学校名 ※必須               | <ul> <li>都道府県 石川県 ▼ 地区 金沢市 ▼</li> <li>学校名 ヤマガミ小学校 ▼</li> <li>上記の選択に表示されない場合はご連絡下さい</li> </ul>                                               |      |           |
| ご連絡先 <mark>※必須</mark> | 〒 921 - 8001 住所 石川県金沢市高畠 3 丁目 1 7 4<br>電話番号 076 - 921 - 8044<br>FAX番号 076 - 292 - 8008<br>メールアドレス 000@00000.co.jp<br>サブアドレス 000@00000.co.jp |      |           |
| 先生のお名前 ※必須            | 見本 太郎                                                                                                    | 姓と名の | )間に全角スペーン |
| 学年 ※必須                | 1年 🗸                                                                                                    | 入れてく | ださい!      |
| 名 前<br>※必須            | お名前の姓と名の間に全角スペースをいれてください       変更前     やまなみ たろう       あいうえお はなこ     →       カいうえお はなこ     →                                                 |      |           |

変更後のお名前に間違いがないか確認後、

注文を確定するをクリックします。

| 発送日    | 2022年01月27日 発送                                                                            |            |
|--------|-------------------------------------------------------------------------------------------|------------|
| ご担当者様名 | 見本太郎                                                                                      |            |
| 学校名    | ヤマガミ小学校<br>〒921-8001 石川県金沢市高畠3丁目174                                                       |            |
| 連絡先    | 電話番号 076-921-8044<br>FAX番号 076-292-8008<br>メールアドレス 000@00000.co.jp サブアドレス 000@00000.co.jp |            |
| 学年     | 1年                                                                                        | - 必すご確認くださ |
| 枚数     | 2 枚                                                                                       |            |
| 名簿     |                                                                                           |            |

以上で注文が完了です。